## DALI Cockpit Mobile Room Controller Application

### Manual

DALI Cockpit Mobile Smartphone application for DALI-2 Bluetooth 5.0 Room Controller for set-up and configuration of DALI systems

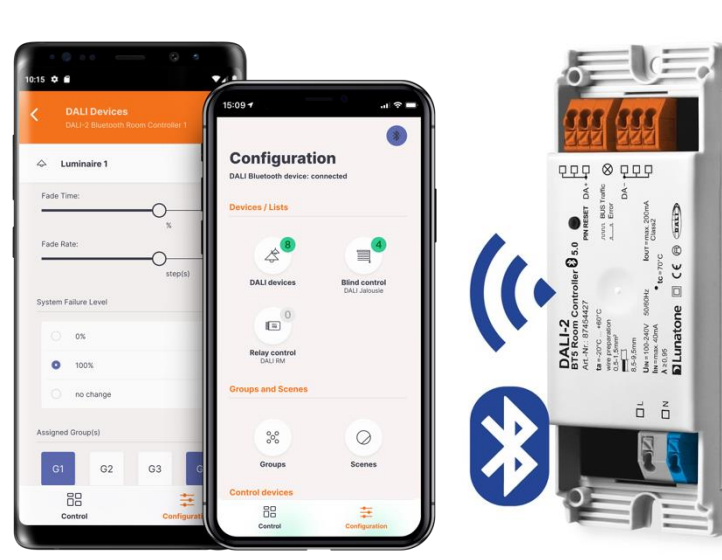

DALI-2 BT5 Room Controller Art.Nr. 87454427

### **DALI Cockpit Mobile** Smartphone Application

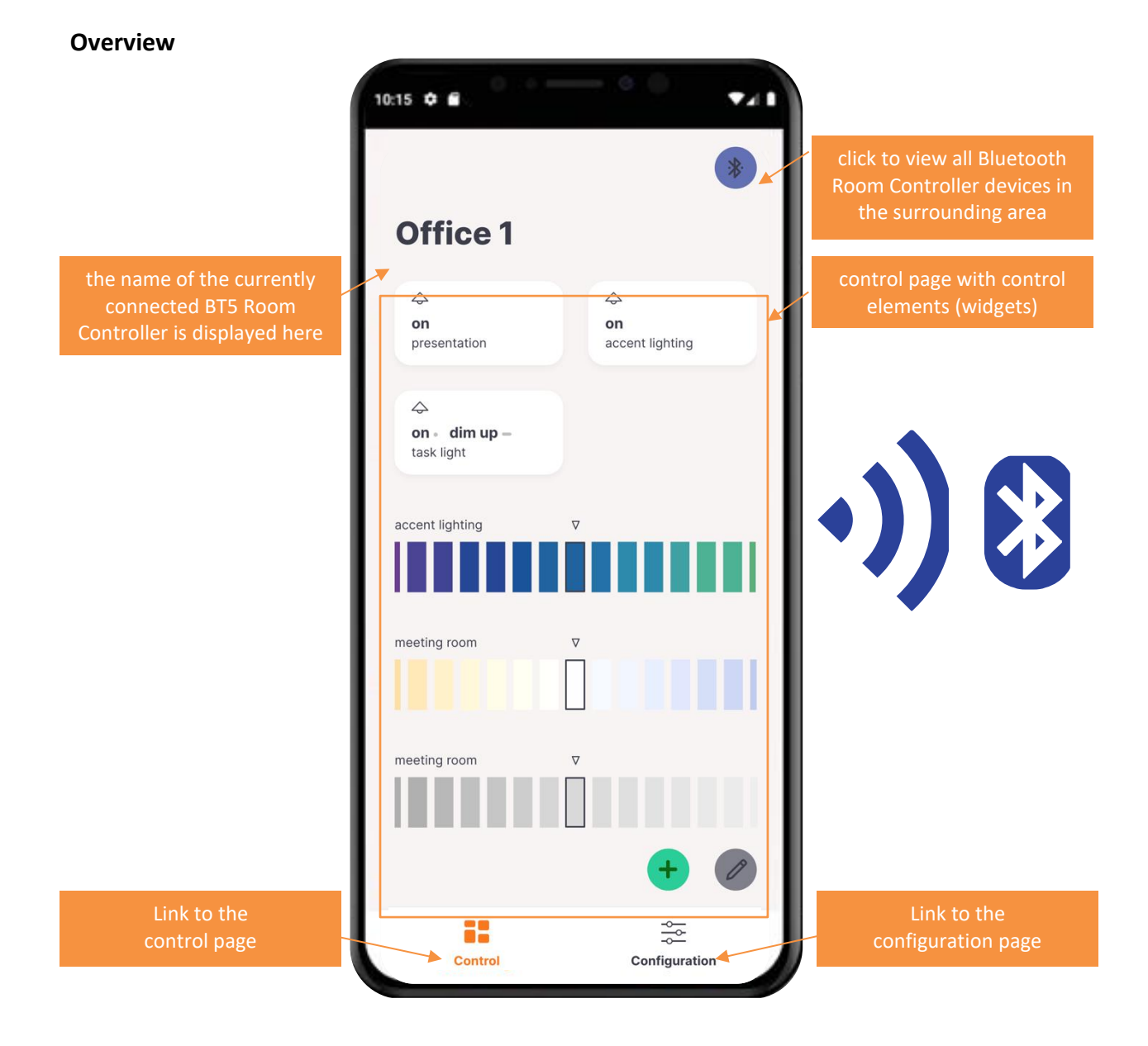

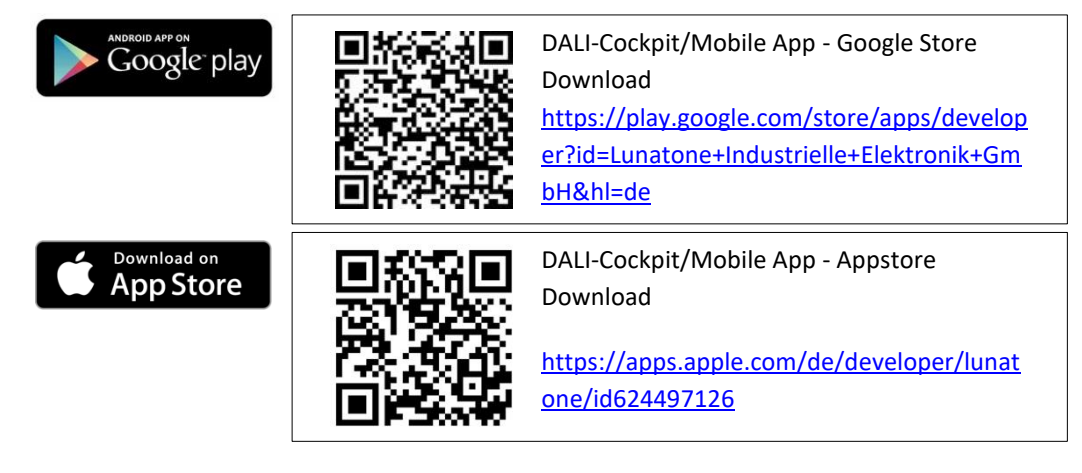

The DALI Cockpit Mobile App currently supports the configuration of the following devices:

Operating devices / Control gear:

- DALI Dimmers- standard DALI settings of DALI gears (by Lunatone or other manufacturers)
- DALI Jalousie modules (Art. Nr.: 86458676)
- DALI Relay modules (Art. Nr.: 86458675, Art. Nr.: 86458629)

Sensors:

- DALI-2 CS (Art. Nr.: 86458670,
  - Art. Nr.: 86457244,
  - Art. Nr.: 88793325)
- DALI-2 LS (Art. Nr.: 68791433)

Controls:

- DALI-2 Touchpanel (Art. Nr.: 24035410)
- DALI-2 Switch Cross (Art. Nr.: 86459793-colourcode-2)
- DALI-2 MC (Art. Nr.: 86459532-2)
- DALI-2 MC4L (Art. Nr.: 86458507-4L-2)
- DALI-2 Rotary (Art. Nr.: 86459822,
  - Art. Nr.: 86459822-TW,
  - Art. Nr.: 86459822-RGB,
  - Art. Nr.: 86459822-RGBW)

further control devices:

- DALI CDC (Art. Nr.: 89453853)
- DALI RTC (Art. Nr.: 86459531)
- DALI-2 Sequencer (Art. Nr.: 89453371)

#### **Start Screen**

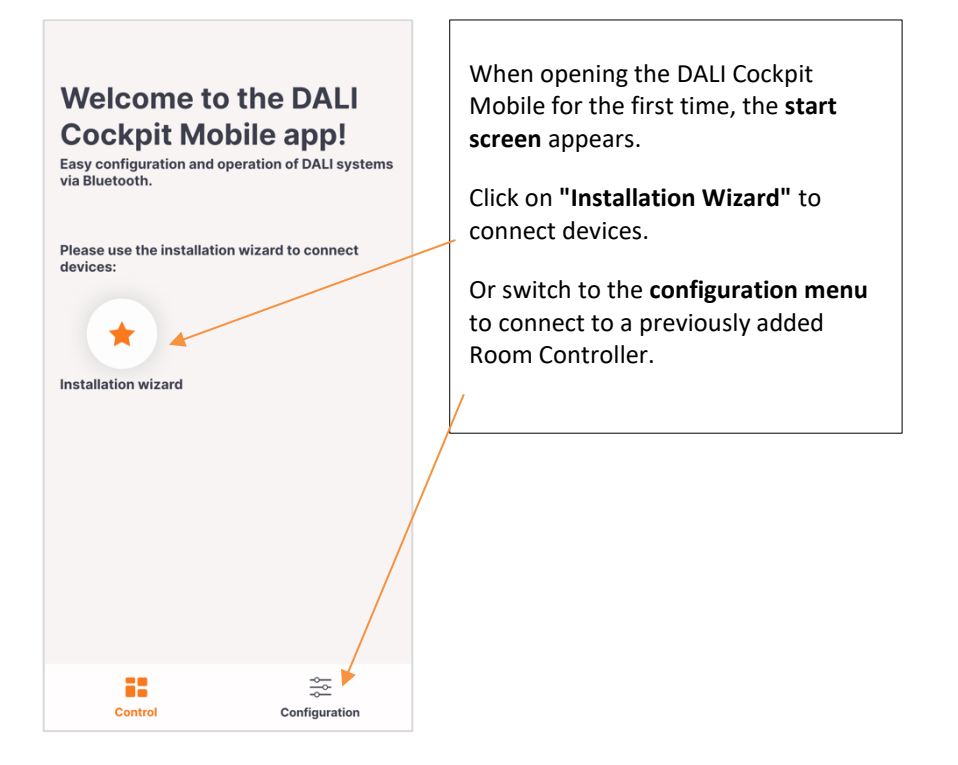

#### Installation assistant - load and address DALI systems in 4 steps

| Installation wizard 1/4 X      I. Wiring Make sure that all devices are properly connected to the DALI system. | Step 1 of 4:<br>For a new installation: Make sure<br>that you have connected all<br>devices correctly, then click on<br>"successfully wired" to continue | 2. Bluet<br>Select the<br>connect to<br>1 Devices | Installation wizard 2/4<br>cooth connection<br>DALI Bluetooth module you wan<br>found: | ×<br>: to     |
|----------------------------------------------------------------------------------------------------|----------------------------------------------------------------------------------------------------|---------------------------------------------------|----------------------------------------------------------------------------------------|---------------|
| Connection:<br>Connection:<br>DALI<br>DALI<br>Connection:<br>Connection:<br>DALI                               |                                                                                                    | (:<br>(:                                          | DALI-2 Room Controller<br>DALI-2 Room Controller                                       | $\rightarrow$ |
| wiring completed                                                                                               | Step 2 of 4:<br>Select the DALI-2 Room<br>Controller module you would like<br>to connect to.                                                             |                                                   |                                                                                        |               |
| • • •                                                                                                    |                                                                                                    | G                                                 | search again                                                                           |               |

| Installation v                           | wizard 3/4              | Step 3 of 4:                                                                                                    |            |
|------------------------------------------|-------------------------|----------------------------------------------------------------------------------------------------|------------|
| 3. Installation test                     |                         | <b>Function test</b> to confirm the connection of all connect<br>luminaires by switching them on and off, before start                                                | ted<br>ing |
| Test if all devices are conne<br>system: | ected to the DALI       | the addressing process.                                                                                                    |            |
| all ON                                   | all OFF                 | Select which type of addressing process should be us                                                                                                    | ed:        |
| 4. Load connected c                      | levices                 | <ul> <li>"New installation" – use if addressing has never l<br/>carried out or to newly set up a system.<br/>Attention: existing addresses are deleted and</li> </ul> | oeen       |
| For a new installation (or re            | -adressing) use:        | reassigned                                                                                                    |            |
| new insta                                | allation                | • "System expansion" – use if devices are to be add                                                                                                    | ded        |
| if devices should to be add<br>use:      | ed to an existing syste | to an existing DALI system, all existing, already<br>integrated devices keep their addresses                                                                          |            |
| system ex                                | tension                 | After clicking the button, the addressing process will                                                                                                    |            |
|                                          |                         | begin. Reading out the bus can take some time, please<br>patient until all devices are found and addressed.                                                           | e be       |
|                                          |                         |                                                                                                    |            |
|                                          |                         |                                                                                                    |            |
|                                          |                         |                                                                                                    |            |
|                                          |                         |                                                                                                    |            |

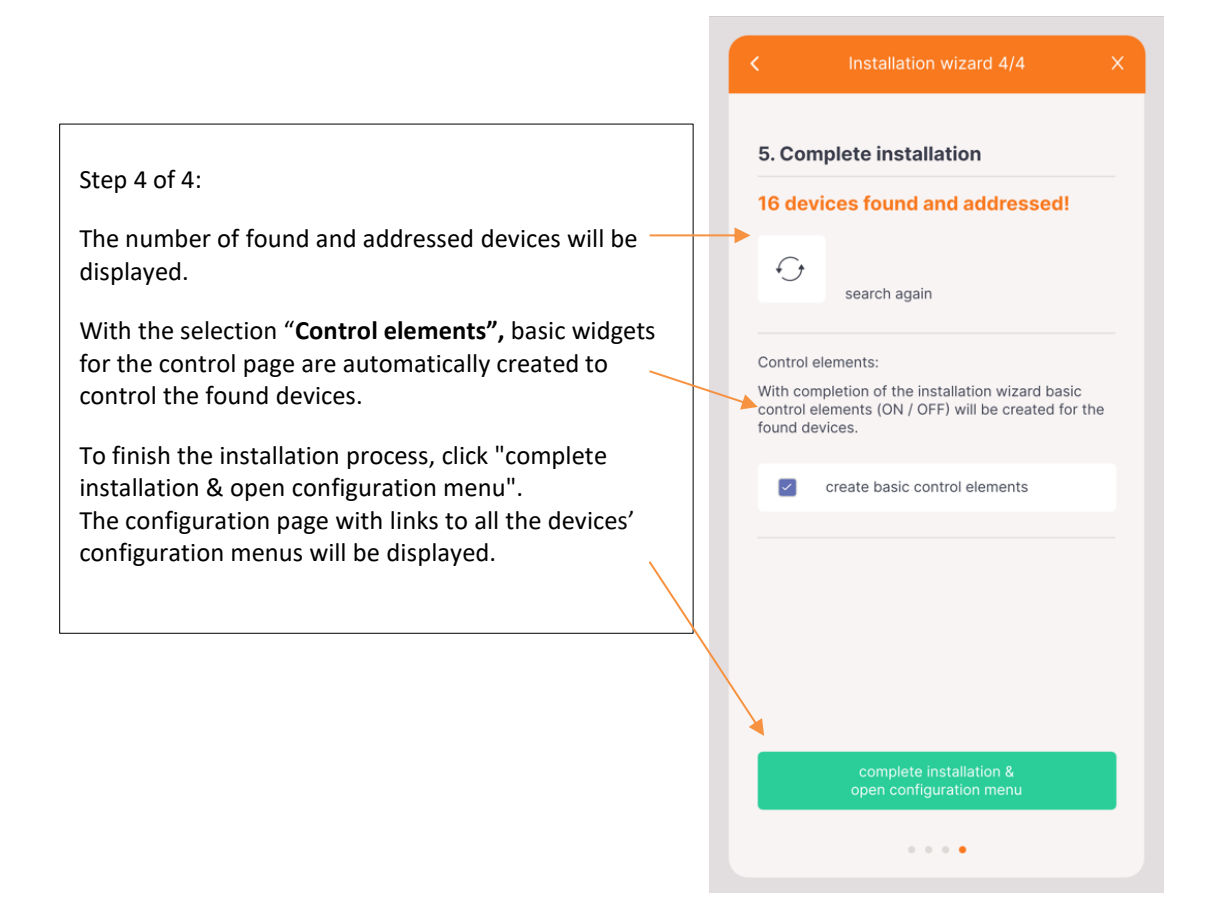

#### **Configuration page - Overview**

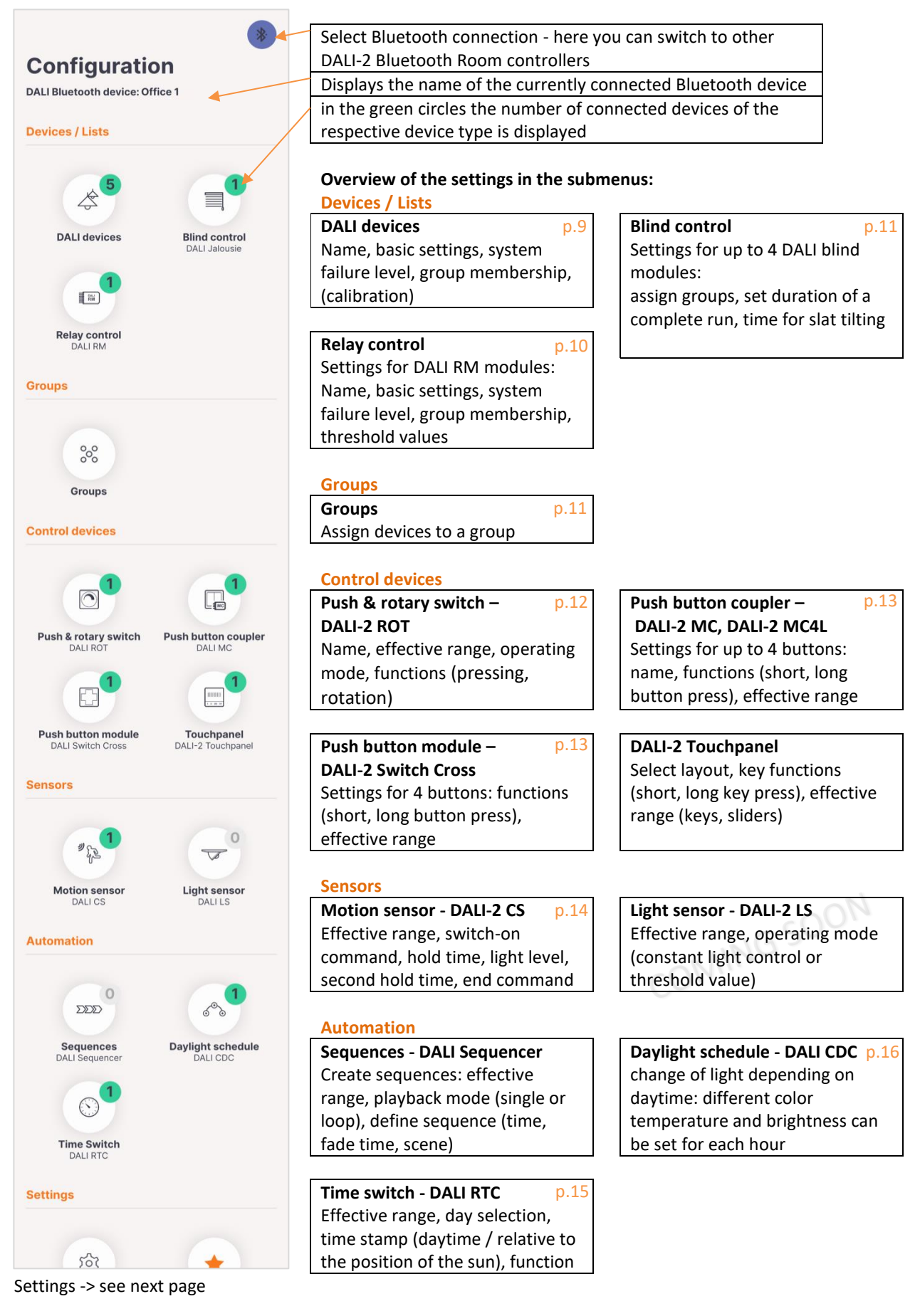

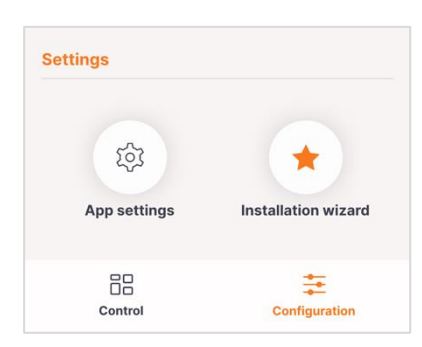

#### Settings

| App settings                | p.16 |
|-----------------------------|------|
| Language (German, English), |      |
| access rights and user      |      |
| management                  |      |

Installation wizard p.3 Assistant for connecting and addressing devices

Tab bar

| Control                  | p.7 |
|--------------------------|-----|
| link to the control page |     |

Configurationp.6link to the configuration page

#### **Control page - Overview**

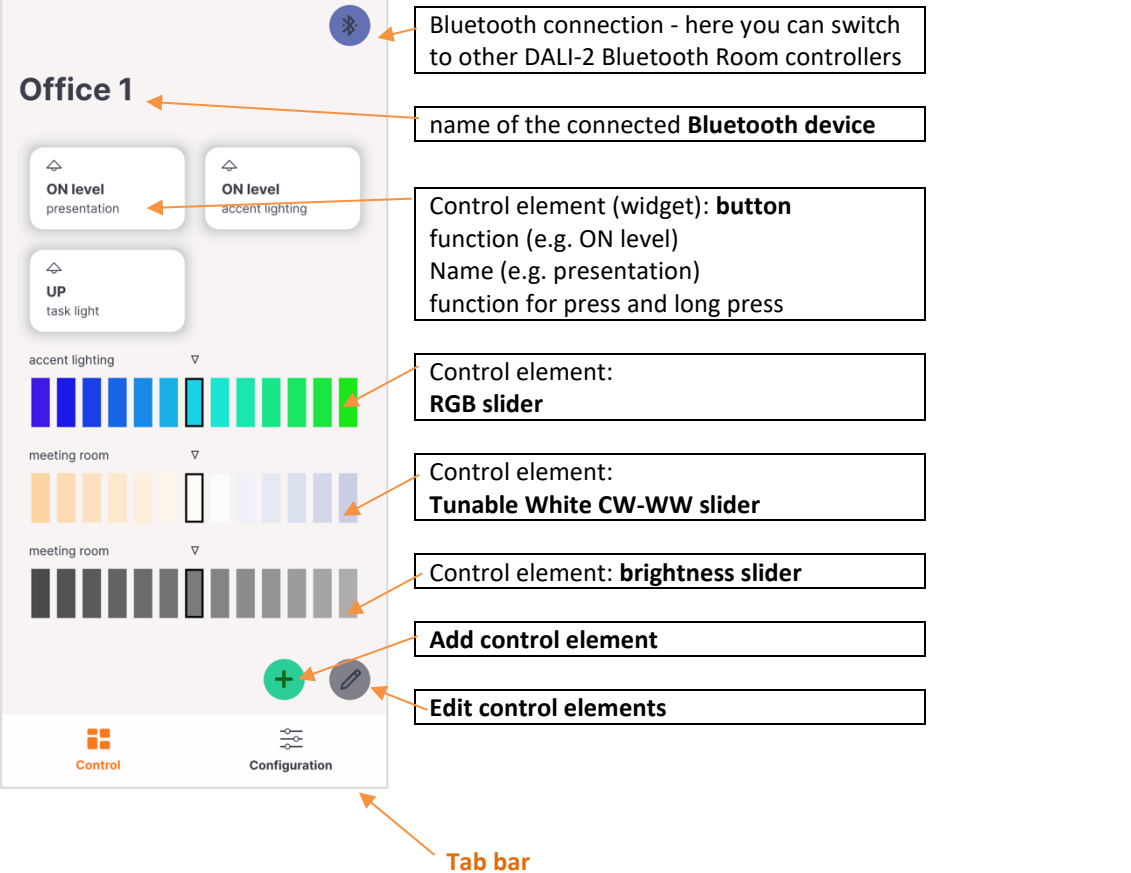

Control

link to the control page

**Configuration** p.6 link to the configuration page

p.7

#### Control page: add a new control element

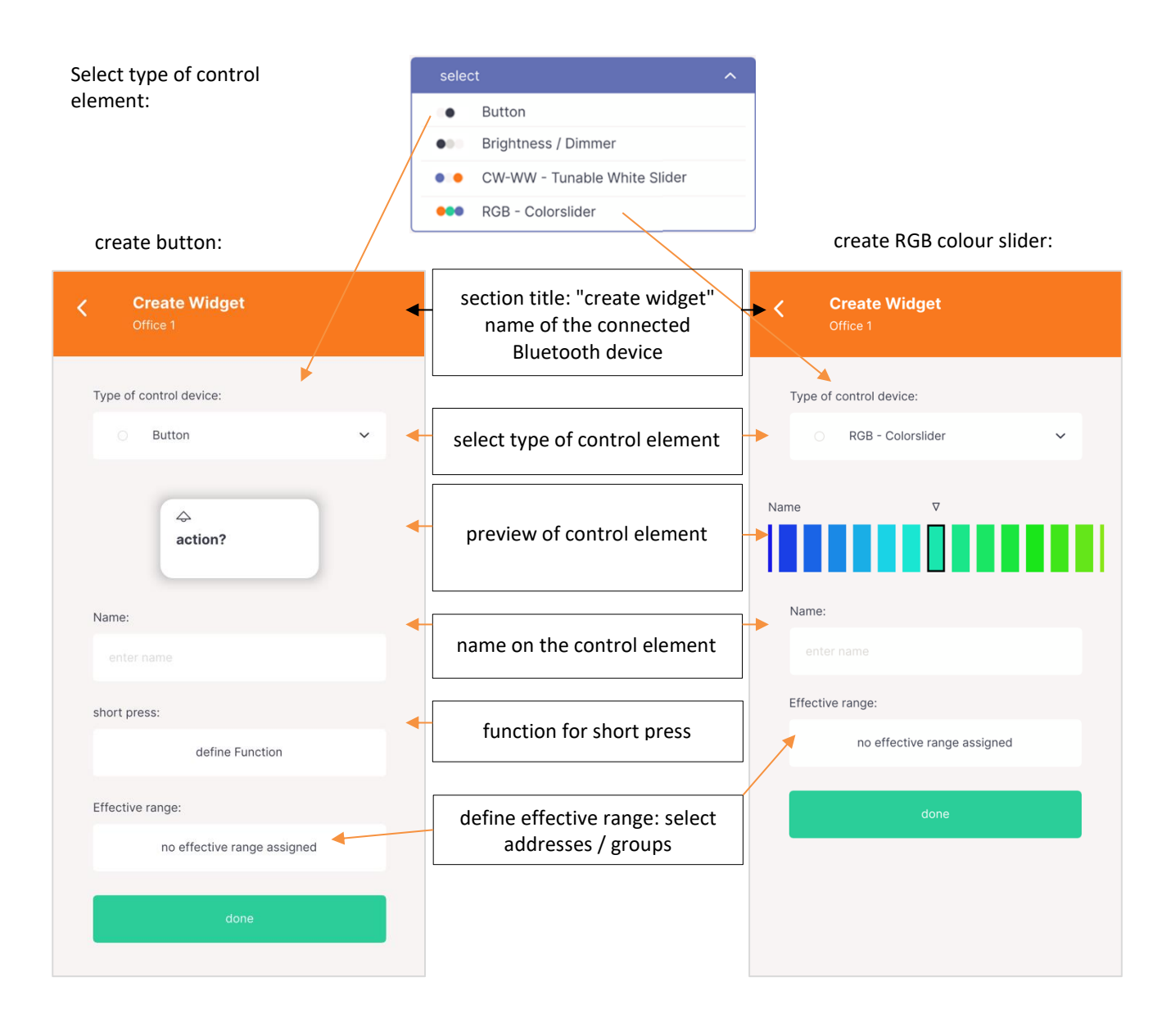

#### Control page: share widgets

The created widgets can be shared with other users via the "share" button on the user interface:

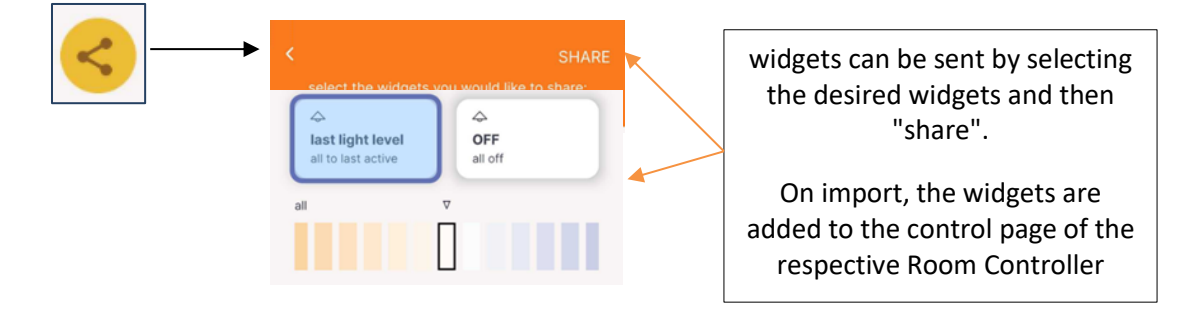

#### Configuration page: Devices / Lists: Overview of the DALI ballasts found

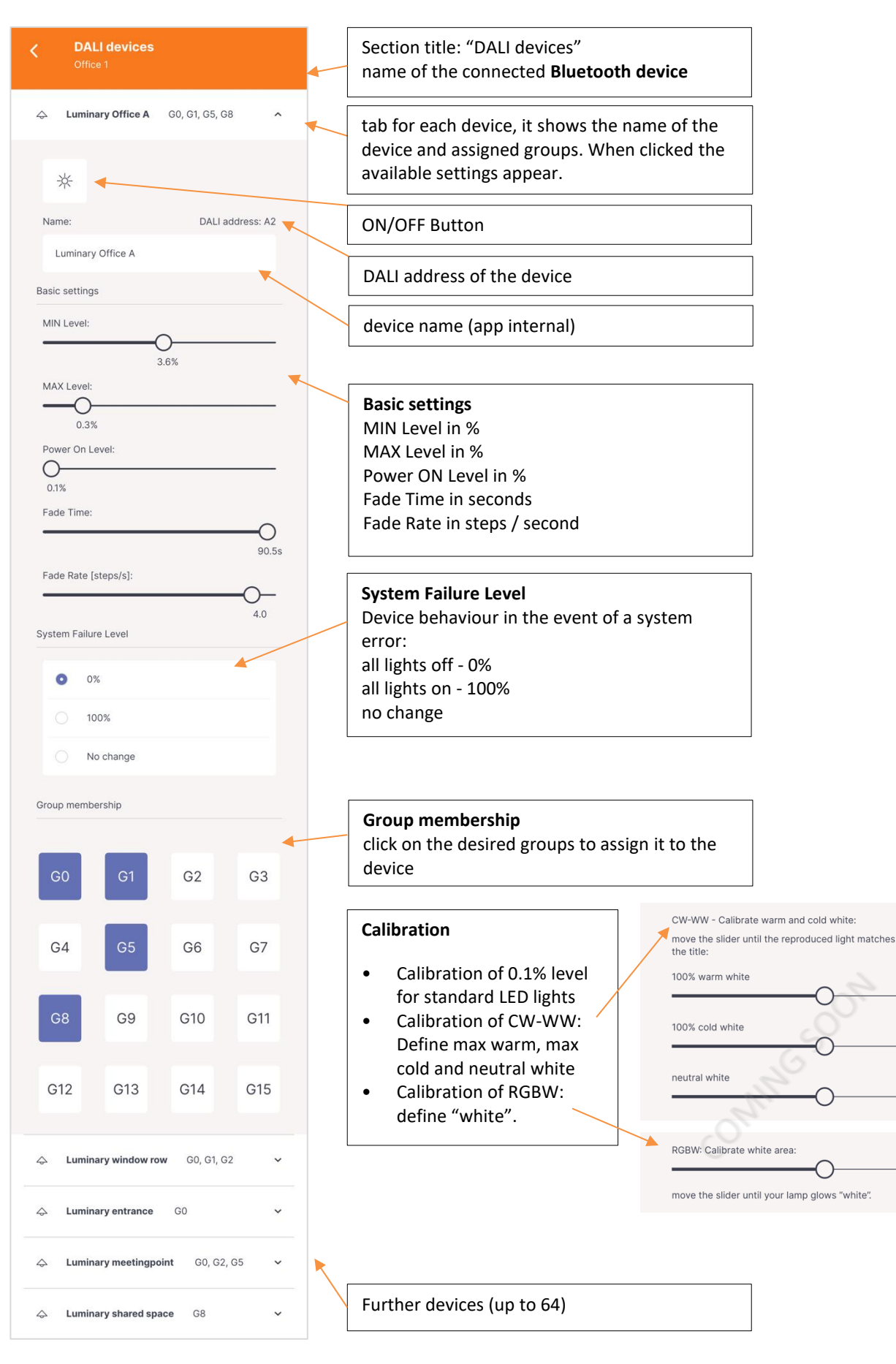

#### Configuration page: Devices / Lists: Relay Control

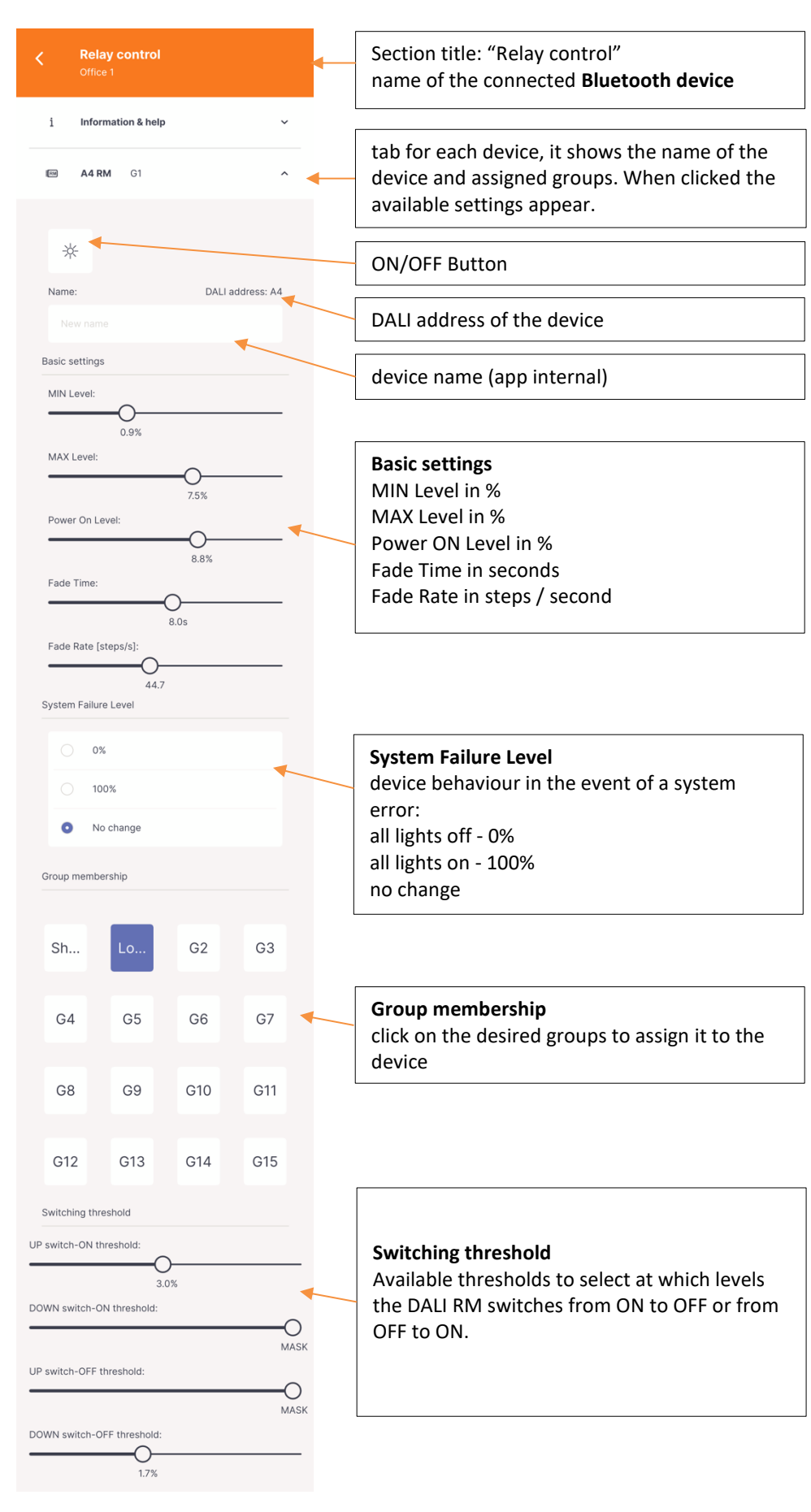

#### Configuration page: Devices / Lists: Blind control

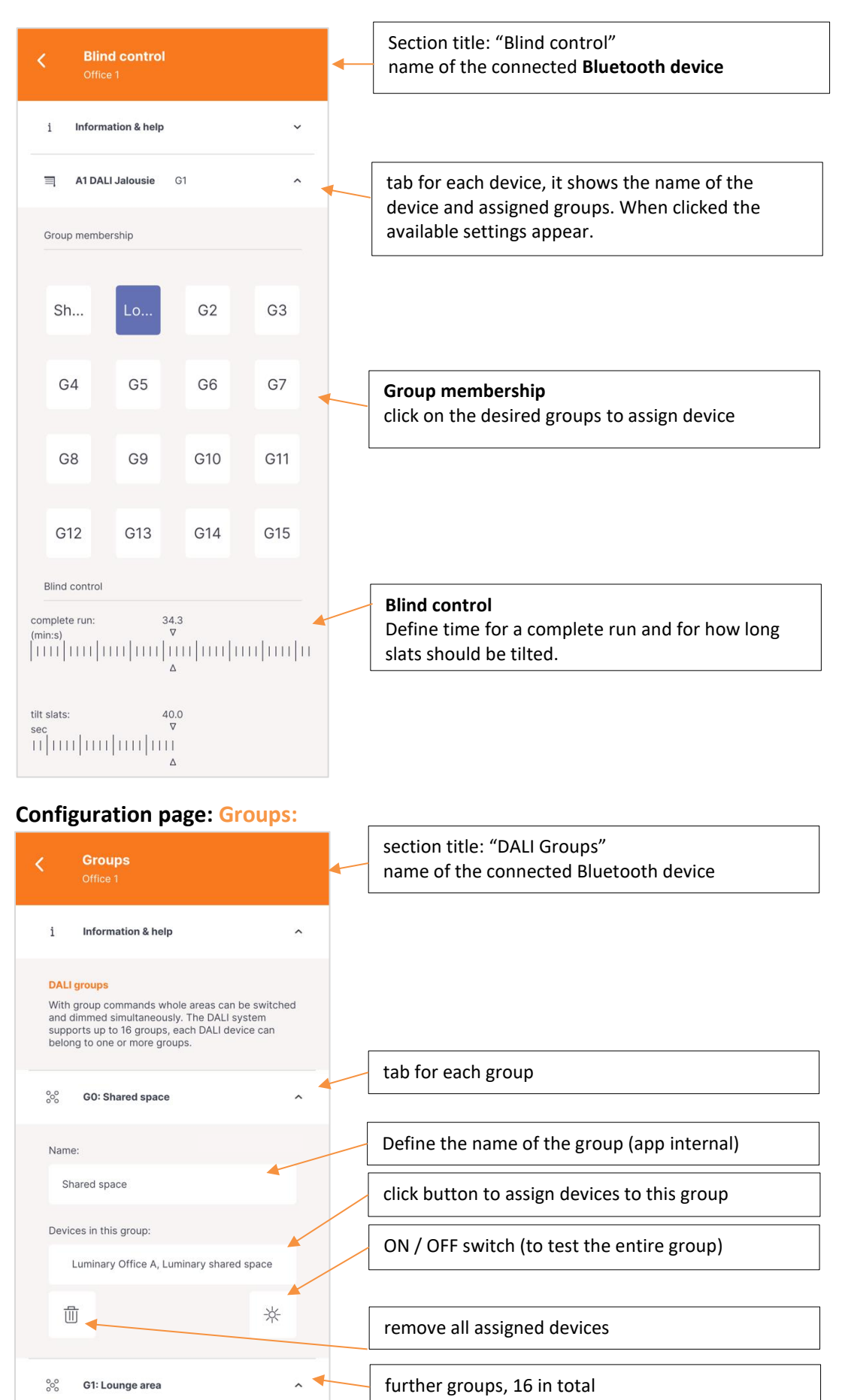

11

DALI Cockpit Mobile, Manual

© 2023-03-20 Lunatone Industrielle Elektronik GmbH

### Configuration page: Control devices: Push & rotary switch – DALI-2 ROT

| C DALI Rotary Switch<br>Office 1                          | pc<br>de |
|-----------------------------------------------------------|----------|
| i Information & help 🗸 🗸 🗸 🗸                              |          |
| Rotary Switch Entrance                                    |          |
| Name: DALI Adresse: A5 <sup>2</sup>                       |          |
| Rotary Switch Entrance                                    |          |
| change operating mode                                     |          |
| Effective range:                                          |          |
| no effective range assigned                               |          |
| "RGB"<br>Intensity & RGB                                  |          |
| <pre></pre>                                               |          |
| short button press (ON command):                          | F        |
| ON level                                                  | CC       |
| The mode is changed by briefly pressing the button again. |          |
| ⑦ Name DALI ROT G1, G2, G4, ▼                             |          |
| Name DALI ROT G1, G2, G4,                                 |          |
| Name DALI ROT G1, G2, G4,                                 | 49.      |

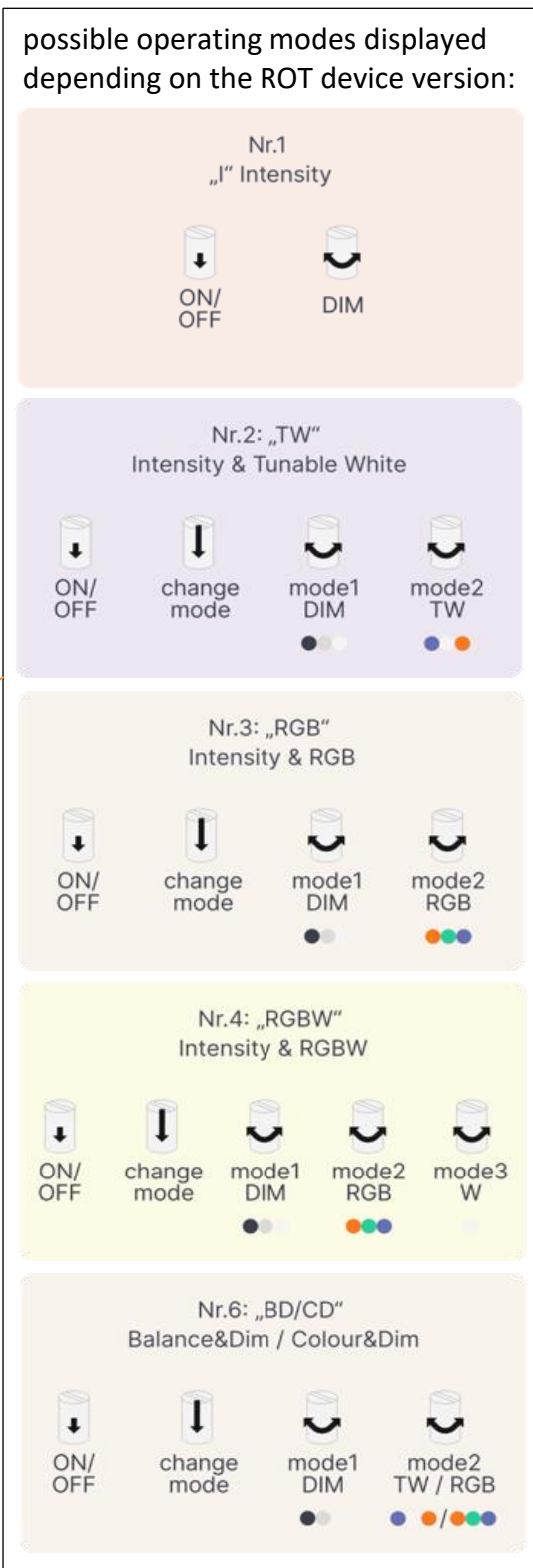

**Configuration page:** Control devices: Push button coupler – DALI-2 MC

| Push button cou<br>Office 1 | ıpler                         |
|-----------------------------|-------------------------------|
| i Information & help        | ~                             |
| C Office Switch Hallwa      | у ^                           |
| Name:                       | DALI address: A8 <sup>2</sup> |
| Office Switch Hallway       |                               |
| Button settings:            |                               |
| level OFF<br>UP DOWN        | S0 level<br>S1 S2             |
|                             |                               |
| < Button                    | T1 >                          |
| short press:                |                               |
| ON leve                     | l                             |
| long press:                 |                               |
| UP                          |                               |
| Effective range             |                               |
| all                         |                               |
|                             | )                             |
| 📧 Name DALI MC+             | G1, G2, G4, 🗸                 |
| 📧 Name DALI MC+             | G1, G2, G4, 🗸                 |
| Mame DALI MC+               | G1, G2, G4, 🗸                 |

**Configuration page:** Control devices: Push button module – DALI-2 Switch Cross

| <                                                                                                    | DALI Switch Cros                                                                       | SS                               |        |
|----------------------------------------------------------------------------------------------------|----------------------------------------------------------------------------------------|----------------------------------|--------|
| i                                                                                                    | Information & help                                                                     |                                  | ~      |
|                                                                                                    | Shared Space Switche                                                                   | cross                            | ^      |
| Name                                                                                                  | 9:                                                                                     | DALI address                     | s: A6² |
| Sh                                                                                                    | ared Space Switchcross                                                                 |                                  |        |
|                                                                                                    | T1<br>T4                                                                               | T2                               |        |
|                                                                                                    | Т3                                                                                     |                                  |        |
|                                                                                                    |                                                                                        |                                  |        |
| <                                                                                                    | Button 1                                                                               | 71                               | >      |
| <pre> short</pre>                                                                                     | Button T                                                                               | 71                               | >      |
| <                                                                                                    | Button T<br>press:<br>MAX                                                              | r1                               | >      |
| <pre> short  long p</pre>                                                                             | Button T<br>press:<br>MAX                                                              | r1                               | >      |
| <short< th=""><th>Button 1<br/>press:<br/>MAX<br/>rress:<br/>UP</th><th>r1</th><th>&gt;</th></short<> | Button 1<br>press:<br>MAX<br>rress:<br>UP                                              | r1                               | >      |
| <pre> short   long p   Effect</pre>                                                                   | Button T<br>press:<br>MAX<br>rress:<br>UP<br>ive range<br>Shared spa                   | ce                               |        |
| <pre>short long p Effect</pre>                                                                        | Button 1 press: MAX rress: UP ive range Shared spa                                     | Ce<br>G1, G2, G4,                | >      |
| <pre> short     long p     Effect     Effect     T </pre>                                             | Button 1 press: MAX rress: UP ive range Shared spa DALI Switch Cross DALI Switch Cross | Ce<br>G1, G2, G4,<br>G1, G2, G4, | >      |

### Configuration page: Sensors: Motion sensor - DALI CS

| ∠ Motion sensor                                                                                                    |
|----------------------------------------------------------------------------------------------------|
| Office 1                                                                                                    |
| i Information & help 🔷                                                                                                    |
| <sup>®</sup> ts A0 <sup>2</sup> CS all                                                                                                    |
| -<br>measured LUX level                                                                                                    |
| Sensor Hallway                                                                                                    |
| Effective range:<br>all                                                                                                    |
| Operating mode                                                                                                    |
| Motion sensor     Constant light control                                                                                                    |
| Motion sensor<br>When motion is detected, a user-defined command<br>is sent, the hold time and light level can then be<br>defined:                      |
|                                                                                                    |
| Upon motion detection:                                                                                                    |
| MAX<br>Constant light control                                                                                                    |
| The lighting is kept constant at a defined LUX level<br>by continuously measuring the overall light level and<br>making small adjustments if necessary: |
| LUX level:<br>496 Lux                                                                                                    |
| Operating mode                                                                                                    |
| The motion detection is active when:                                                                                                    |
| measured LUX level < threshold                                                                                                    |
| measured LUX level > threshold                                                                                                    |
| <ul> <li>at any LUX level</li> </ul>                                                                                                    |

### Configuration page: Automation: Time switch - DALI RTC

| <                    | Time Switch<br>Office 1        |
|----------------------|--------------------------------|
| i                    | Information & help 🗸 🗸         |
| 礅                    | General Settings 🗸 🗸           |
| $\bigcirc$           | Task light ON G0 ^             |
| Name                 | :                              |
| Tas                  | sk light ON                    |
| Effect               | ive range:                     |
|                      | Shared space                   |
| Active               | e on following days            |
| мс                   | D DI MI DO                     |
| FR                   | SA SO                          |
| Time s               | stamp                          |
| •                    | time of day                    |
|                      | relative to sunrise and sunset |
| Time c<br>(h:min<br> | of day: 08:00<br>n) ∇<br>      |
| Functi               | ion                            |
|                      | Scene: 1                       |
| $\bigcirc$           | Task light OFF G0 ~            |
| $\bigcirc$           | Heating ON G4 ~                |
| (A)                  | Heating DEE CA                 |

up to 28 entries

#### **Configuration page:** Automation:

Circadian Daylight Schedule - DALI CDC

| <         | Circadian daylight schedule<br>Office 1 |   |
|-----------|-----------------------------------------|---|
| i         | Information & help                      | ~ |
| 6         | <b>CDC</b> G10                          | ^ |
| Name:     |                                         |   |
| CDC       |                                         |   |
| Effective | e range:                                |   |
|           | G10                                     |   |
|           | 06:00 12:00 18:00                       |   |
| 8.500     |                                         |   |
| 4.900     |                                         |   |
| 1.900     |                                         |   |
| 100%      |                                         |   |
| 50%       |                                         |   |
| OFF       |                                         |   |
| <         | 16:00 >                                 |   |
| Colo      | or temperature: 4.320 K                 |   |
|           |                                         |   |
|           | brightness regulation                   |   |
| Brig      | htness: 20 %                            |   |
| •         |                                         |   |
|           |                                         |   |

### Configuration page: App Settings:

### **General Settings**

| App settings<br>Office 1   |   |
|----------------------------|---|
| තුි Language               | ^ |
| German                     |   |
| • English                  |   |
| 贷 Access & User Management | ~ |
| 竣 Log                      | ~ |
| 竣 Version                  | ~ |
| 龄 About                    | ~ |
|                            |   |

#### **Configuration-page:** Firmware Updates

The firmware of the DALI Room Controller can be loaded under **Settings: Version**. After loading the firmware, it is necessary to reconnect to the DALI Room Controller.

Attention: do not disconnect or interrupt the Bluetooth connection during the firmware update!

**Info:** The latest firmware version of the DALI Room Controller may not be compatible with old app versions. If you have problems with the connection, please download the latest app.

#### Configuration-page: User Management

| <     | App settings<br>Office 1 |                    |
|-------|--------------------------|--------------------|
| 錢     | Language                 | ~                  |
| ŝ     | Access & User Manage     | ment ^             |
| Users | Access Control           |                    |
| 1.    | Username 1               |                    |
| 2.    | Username 2               | config. & controls |
| 3.    | Username 3               | config. rights     |
| 4.    | Username 4               |                    |
|       | + new user               |                    |

The access and user management is from app version 1.6 and Room Controller firmware version 1.12. available

The user management can be found using the button on the control-page

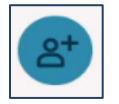

or accessed via the settings page.

When the user access management is activated, the DALI Room Controller checks whether the devices trying to establish a connection are registered users; if not, the connection is not permitted.

#### Activate the Access & User Management

The user management can be activated using the slider.

The phone with which the user management is activated automatically becomes the administrator.

Additional users with administrator rights can then be created.

#### Creating a user

Up to 50 users can be created.

Users can be created with different rights. The following user rights are available::

- no rights
- control rights
- control and configuration rights
- administrator

The permissions granted with the respective rights are listed in the table below (see page 18).

After the user has been created, it needs to be shared with the respective user: by selecting: "Share user".

Another page opens for the selection of widgets which can be shared additionally with the user.

By selecting "Share" the user (and widgets, if applicable) can be sent to the respective user.

Die zugesendete Datei kann von dem Benutzer über die App geöffnet werden, dieses Telefon wird bei der nächsten Verbindung mit dem Room Controller als der Benutzer registriert.

By opening the file with the Cockpit Mobile app, that phone will be registered as the shared user, the next time it is connected to the respective Room Controller.

|                                        | user | user with<br>control-rights | user with control-<br>and configuration<br>rights | administrator |
|----------------------------------------|------|-----------------------------|---------------------------------------------------|---------------|
| using shared widgets                   | ~    | ~                           | ✓                                                 | ✓             |
| create and edit widgets                | -    | ~                           | ✓                                                 | ~             |
| configuration-page – edit device       | -    | -                           | ~                                                 | ✓             |
| configuration                          |      |                             |                                                   |               |
| DALI installation-wizard               | -    | -                           | ✓                                                 | ✓             |
| basic settings: language, units, about | ~    | ~                           | ✓                                                 | ~             |
| rename DALI Room Controller            | -    | -                           | ✓                                                 | ~             |
| version + firmware update              | -    | -                           | ~                                                 | ✓             |
| user management: create and edit users | -    | -                           | -                                                 | ~             |

#### Edit a user

User rights can be extended or removed by an administrator at any time, an active connection to the Room Controller is necessary.

Attention: widgets that have already been shared cannot be retrieved and must be deleted by users themselves.

Users can also be deleted. However, an administrator cannot delete himself, only by another administrator.

#### Troubleshooting when losing access

If the administrator phone is no longer available and there are no other administrators, access can be reactivated using the button on the Room Controller.

**step 1**: press and hold the button on the device for more than 10 seconds (LED on the device lights up continuously)

**step 2**: connect to the Room Controller via the app.

**step 3**: activate the user management manually in the app. The activation adds the phone as an administrator.

If after step 1, steps 2 and 3 do not follow within the next minute, the original user administration becomes active again.

#### Contact

Technical Support: <a href="mailto:support@lunatone.com">support@lunatone.com</a>

Requests: sales@lunatone.com

www.lunatone.com

#### Disclaimer

Subject to change. Information provided without guarantee. The datasheet refers to the current delivery.

The function in installations with other devices must be tested for compatibility in advance